# #DNUG44

## Installationserfahrungen mit Connections 6 Deep Dive

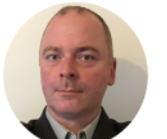

Profile | Files

#### Matthias Schneider

L2 Certified Leading Technical Sales Professional - IBM Social Business and Collaboration Solutions

NAHMITZER DAMM 12, BERLIN, 12277, Germany matthias.schneider@de.ibm.com 49-7034-643-1478 Profil | Dateien

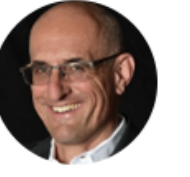

Hagen Bauer Executive IT Specialist - IBM Collaboration and Talent Solutions, Germany

IBM GUSTAV-HEINEMANN-UFER 120, KÖLN, 50968, Germany hagen.bauer@de.ibm.com 49-7034-6431091 х

#### Pink Technology

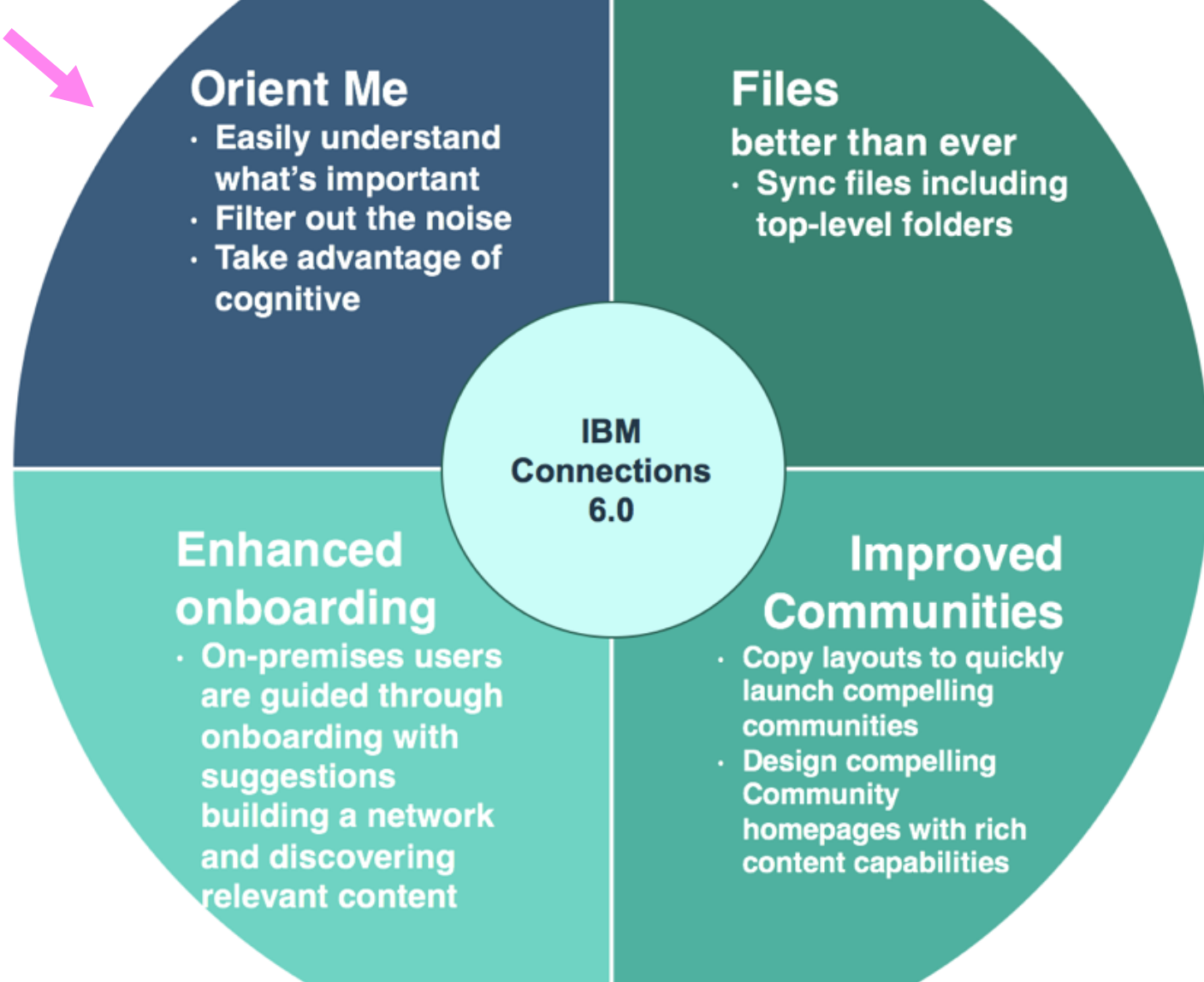

## Pink is a vision about changing IBM Connections

- Starts with Connections 6, Pink is a Vision, not a Release
- Collaboration Platform Built for Today
- Made for Developers: Everything is an API
- Open Ecosystem; Customizable
- Containerized Deployment
- Microservice Based Architecture
- New Technology Stack
- Continuous, Simultaneous Delivery of New Features to on Premises and Cloud
- Flexible Data Residency

Co-existence between Blue, Green and Pink Presentation 1048 - The Future Is PINK: IBM Connections Your Way...

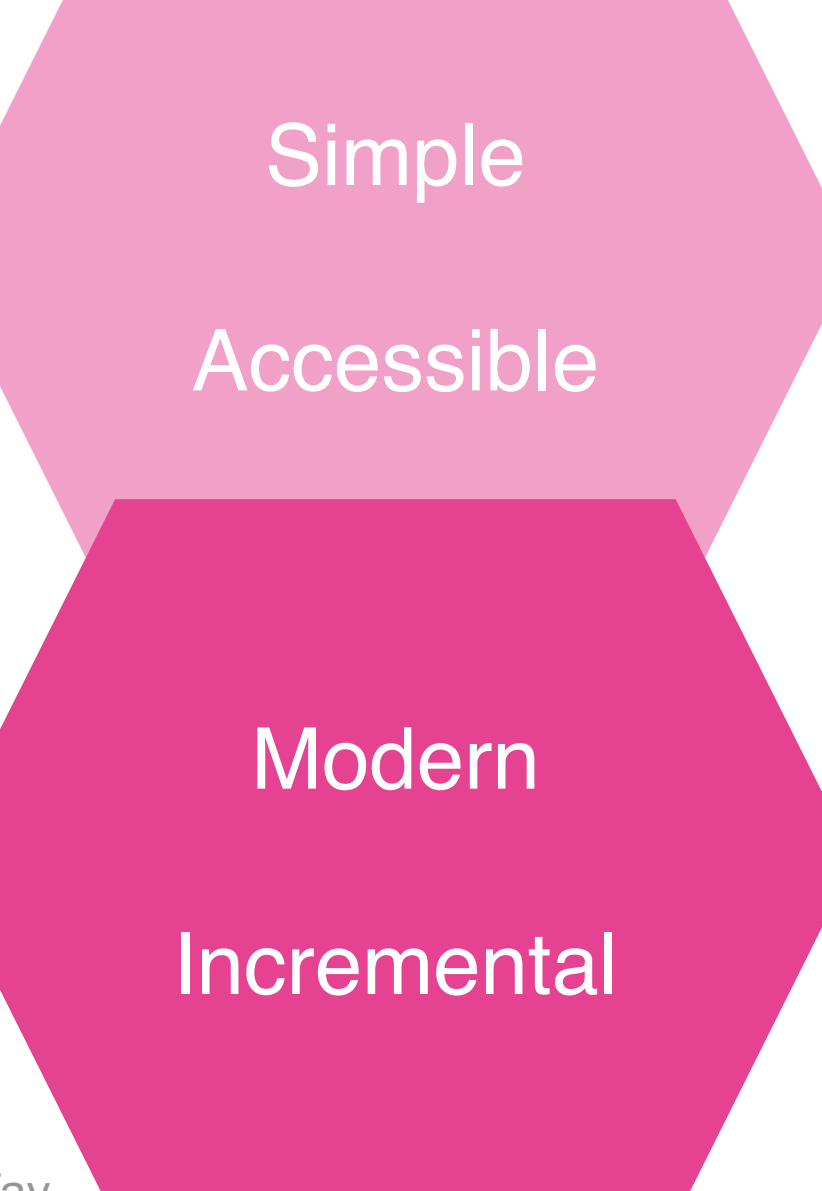

#### **Considerations for Pink**

- There are no considerations that impact the Connections 6 installation process!
- Same procedure as with 5.5
- Orient Me is an optional extension
- Connections 6 does not need Orient Me, but Orient Me will require you to have Connections 6 up and running
- Some post-installation steps are needed for hook into each other
- Don't try to install Connections and Orient Me on the same machine it might technically work but would very likely result in an unmanageable nightmare

# **Pink Technology**

#### **Modern CI-CD**

Continuous Integration / Continuous Development ad II: 72 Sci Hire France

#### StrongLoop / IBM API Connect (node.js/express)

Programming languages

SWIFT / GO

React.js

MongoDB

Redis

Nginx

Docker

Javascript Library NoSQL DB Swiss Army Knife for Data Webserver Virtualization

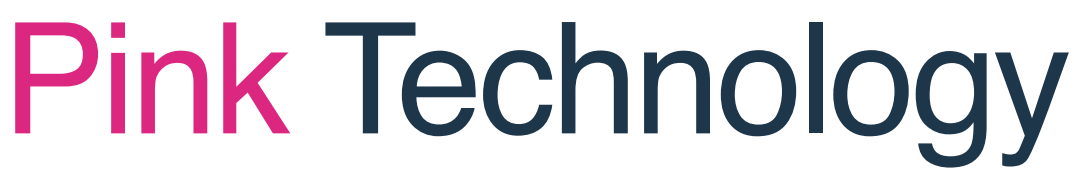

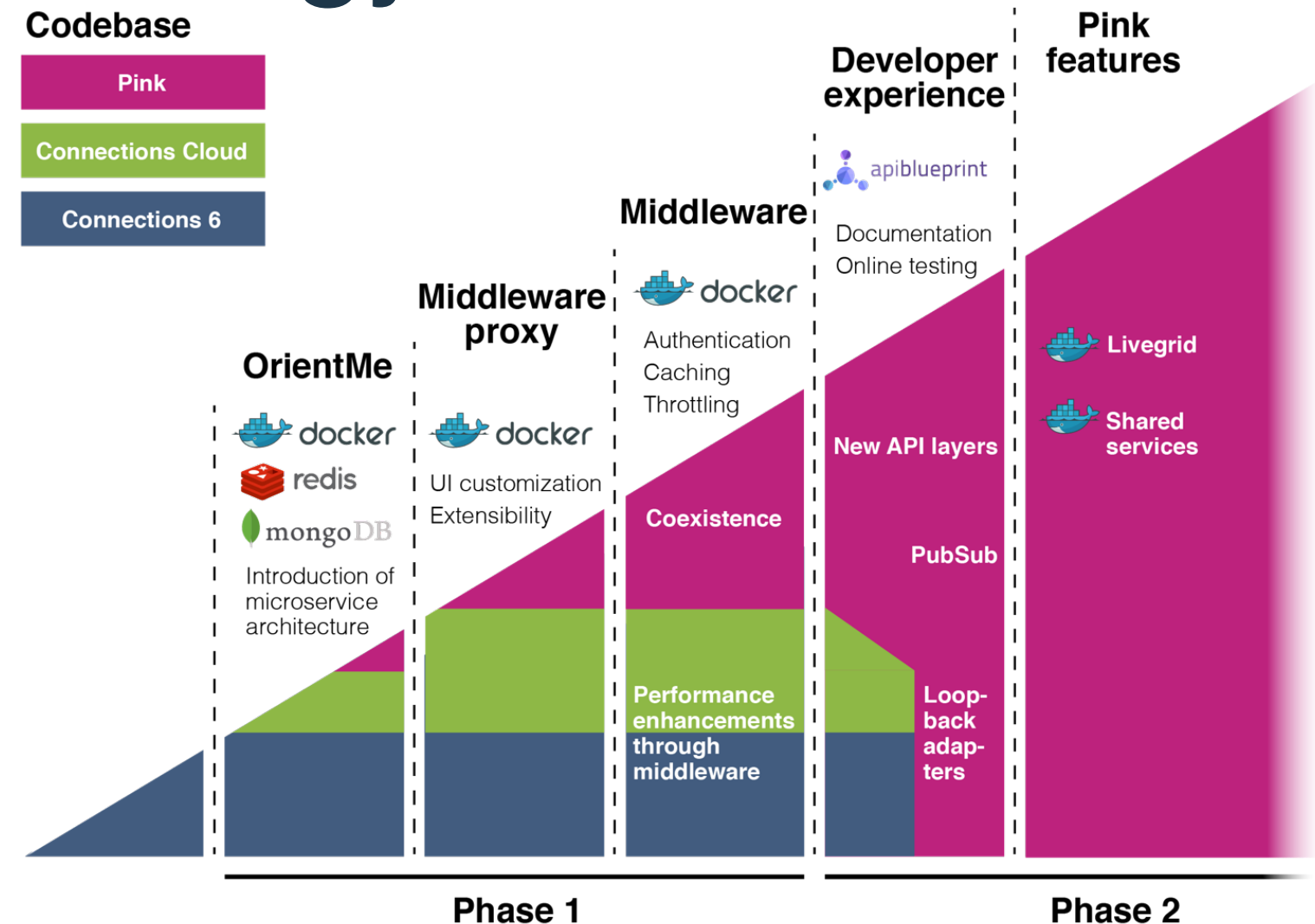

Why do we do Microservices?

Lets look at an example

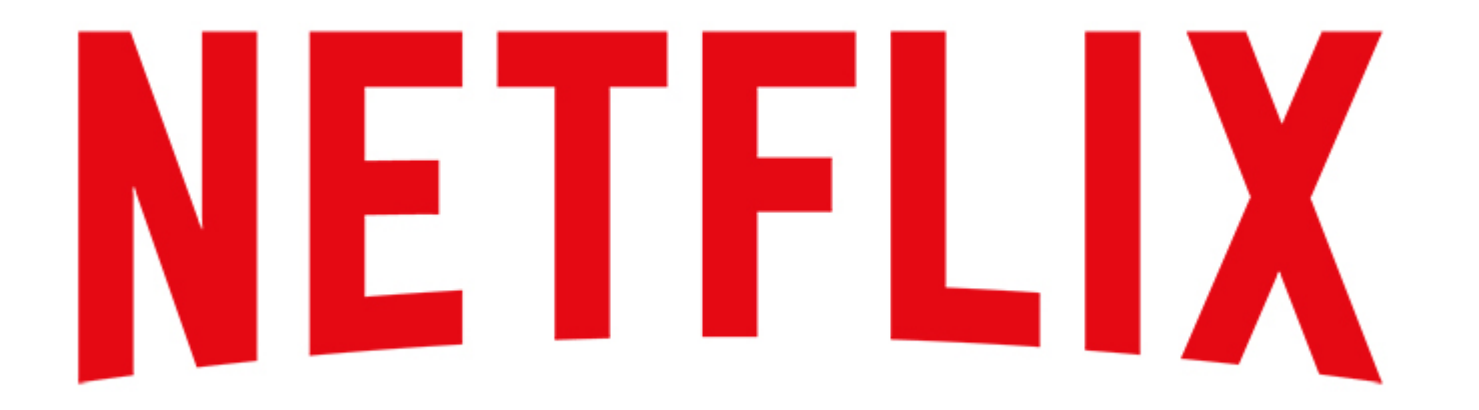

More than 500 Microservices Between 100 and 1000 Changes per Day

Question: could you do this with traditional programming and virtualization? NO

#### Monolithic Applications versus Microservices

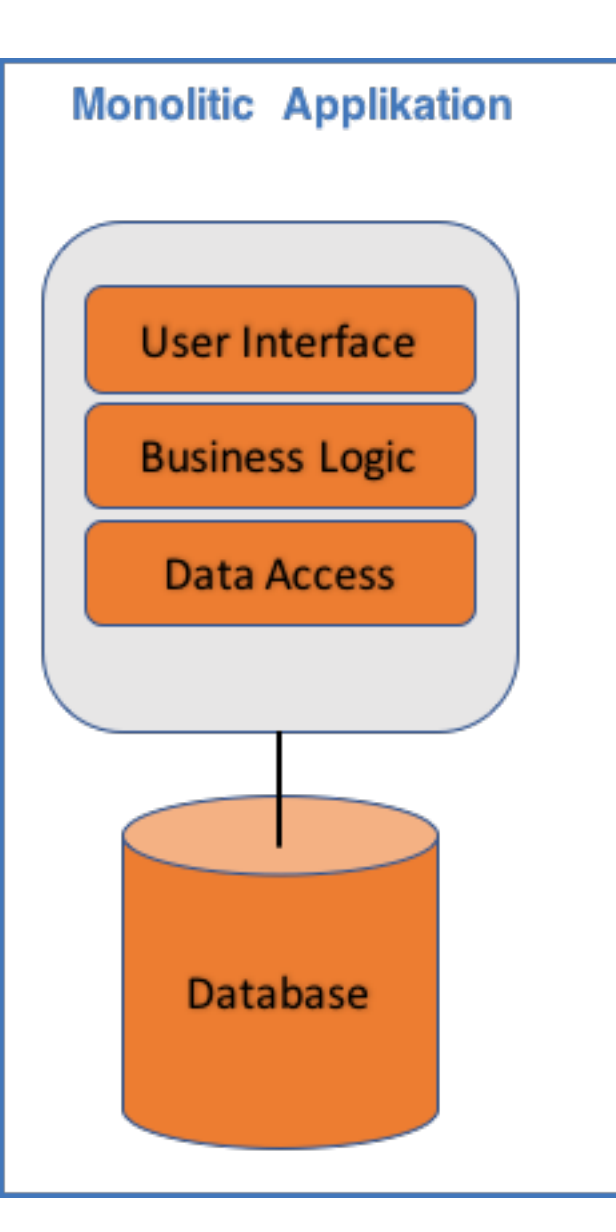

#### Monolithic Applications versus Microservices

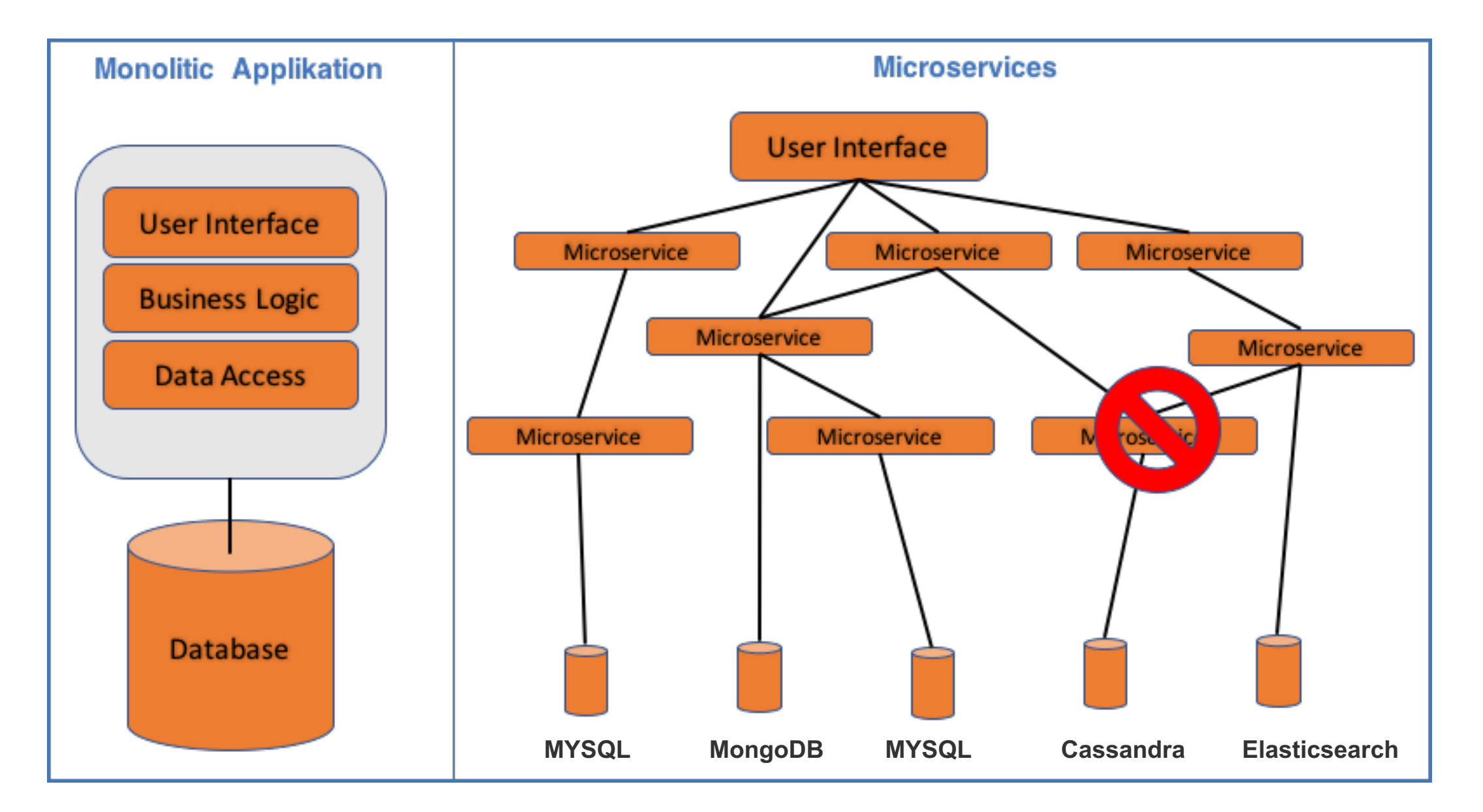

### **Comparing Virtual Machines and Containers**

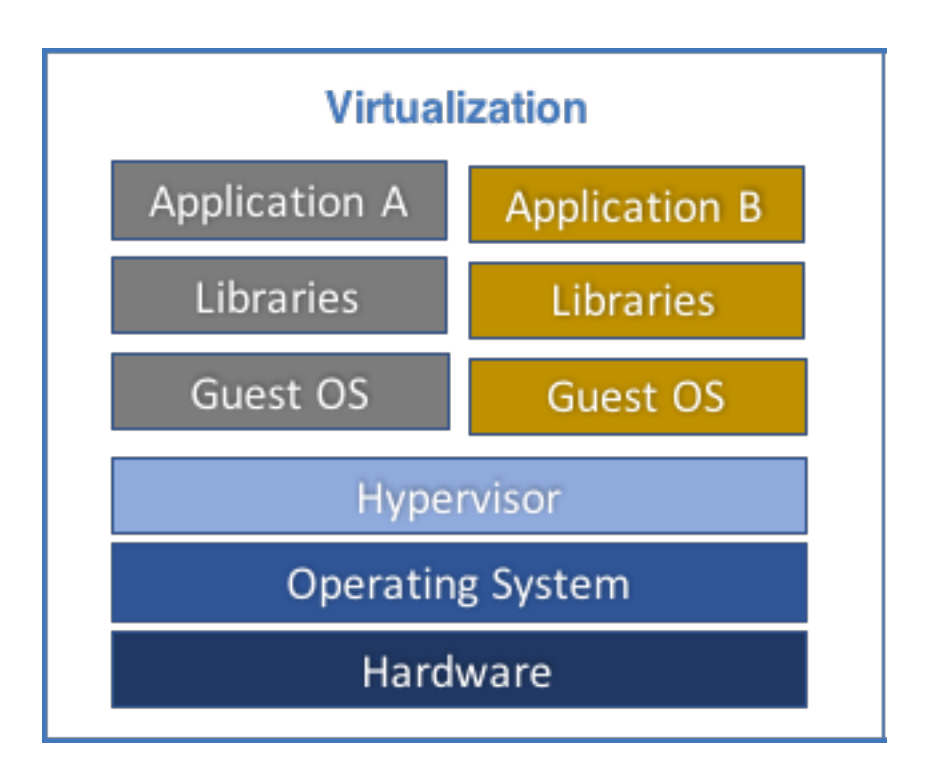

#### **Comparing Virtual Machines and Containers**

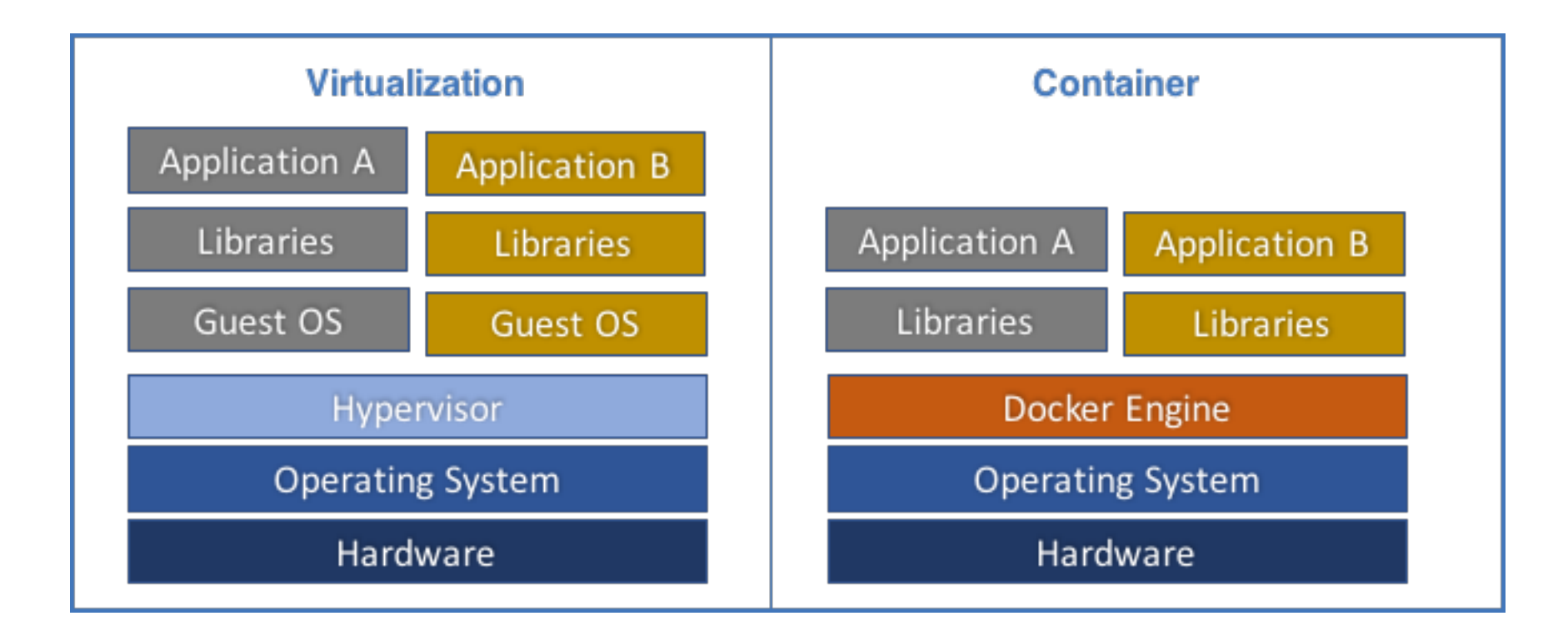

### Step 1: Installation WAS Elements

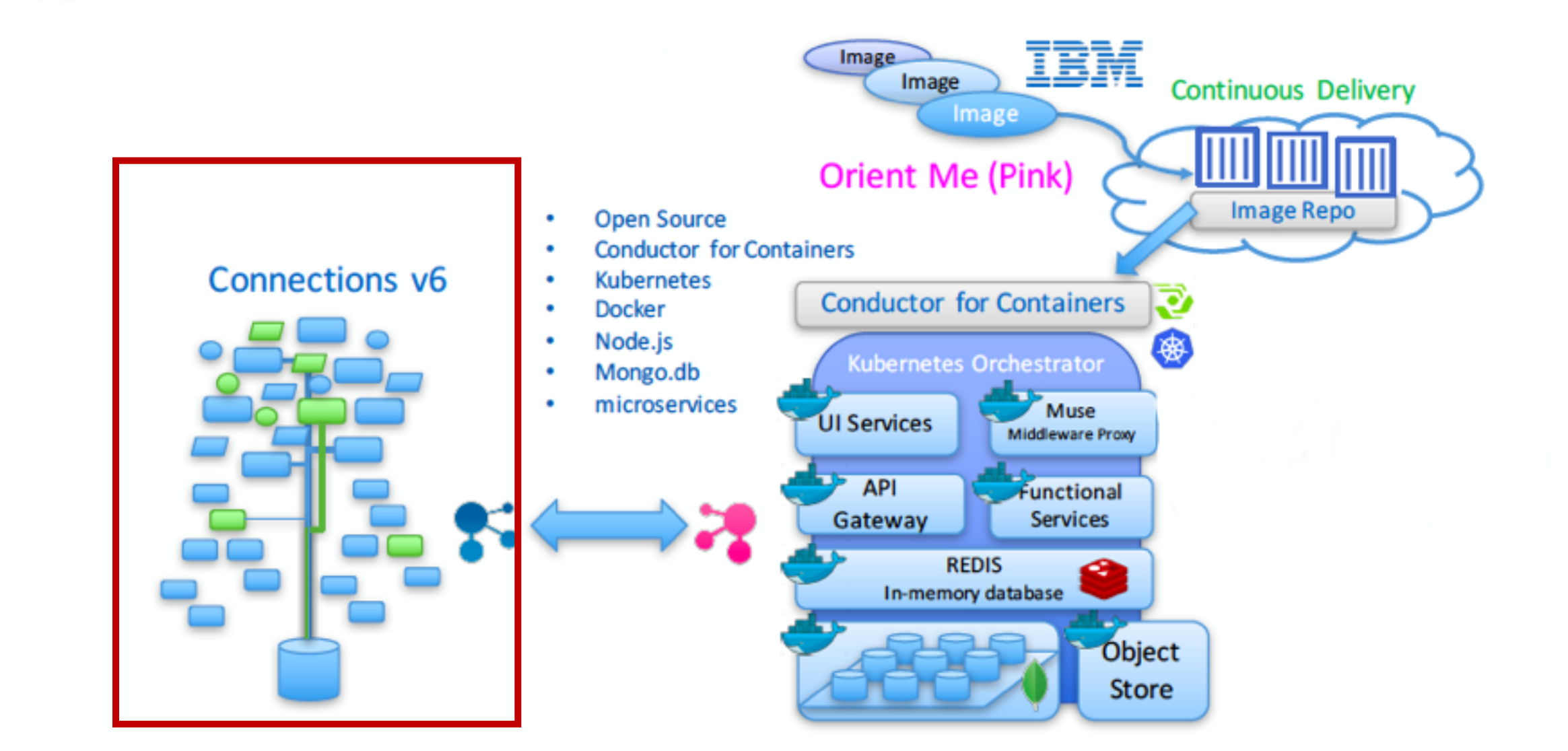

#### **Connections 6 - Medium Deployment**

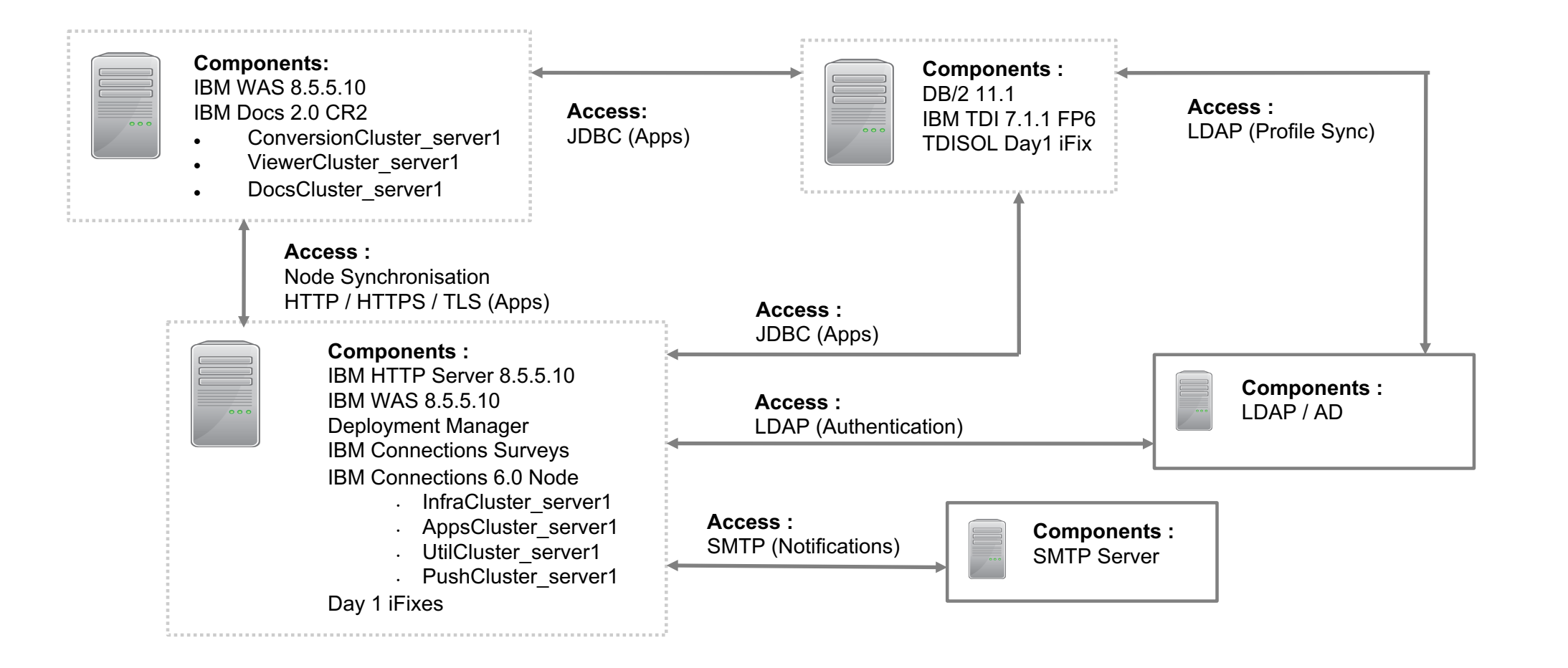

#### **Connections 6 - Medium Deployment**

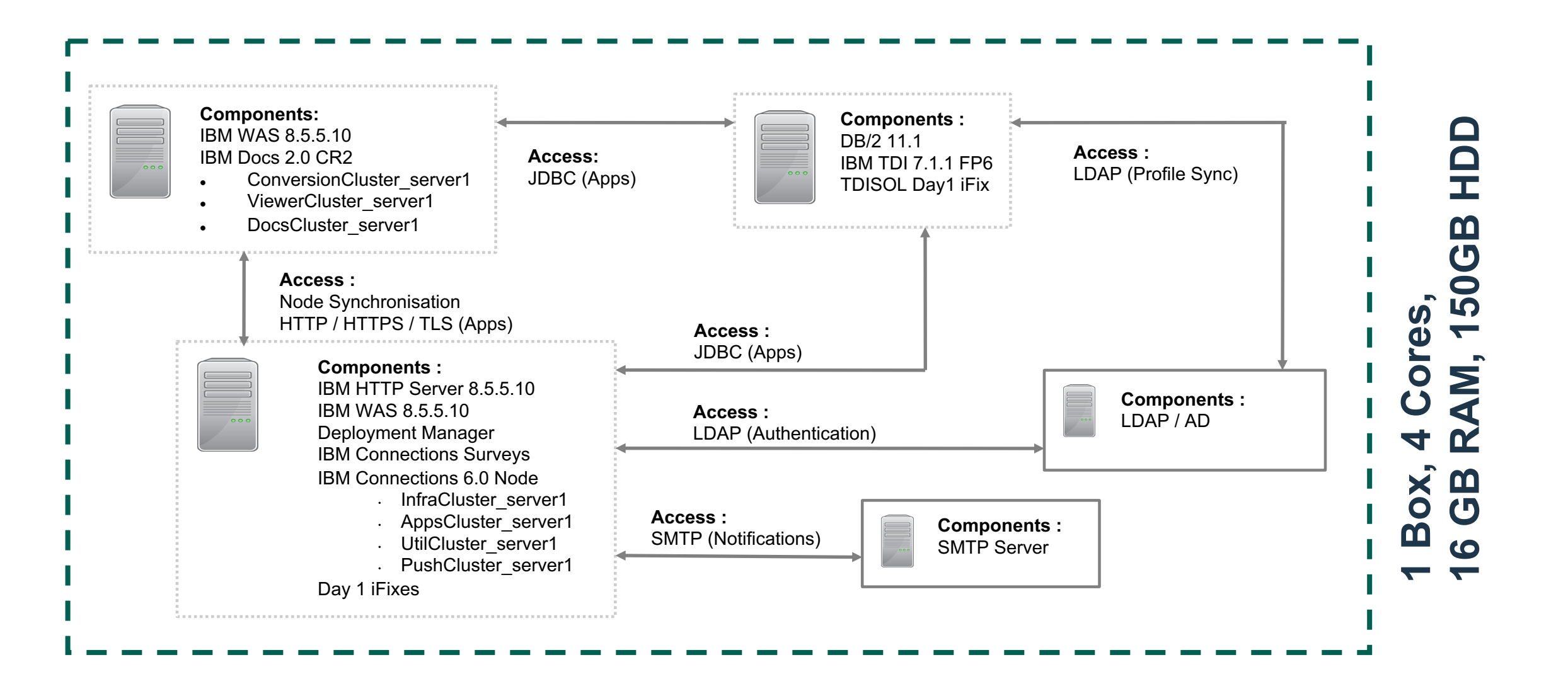

#### Troubleshooting - same procedure as before...

- Understand what the logs are telling you (What does CLFRW0604E mean...?) https://www.ibm.com/support/knowledgecenter/SSYGQH\_6.0.0/admin/troubleshoot/c\_error\_codes.html
- Different components different logs. Have you ever customized the access.log? https://www.ibm.com/developerworks/library/co-websphere-access-feature/
- Logs should be maintained size, rollover, language... e.g. call wsadmin.bat -lang jython -f d:\ibm\scripts\addJvmProperty.py all user.language en
- Tools, tools, tool...even if it's only Baretail plus FireBug plus Fiddler, it helps a lot!
- A timeless classic: Don't forget to sync changes
- What's the key size of your SSL certificate?

#### Step 2: Installation Orient Me

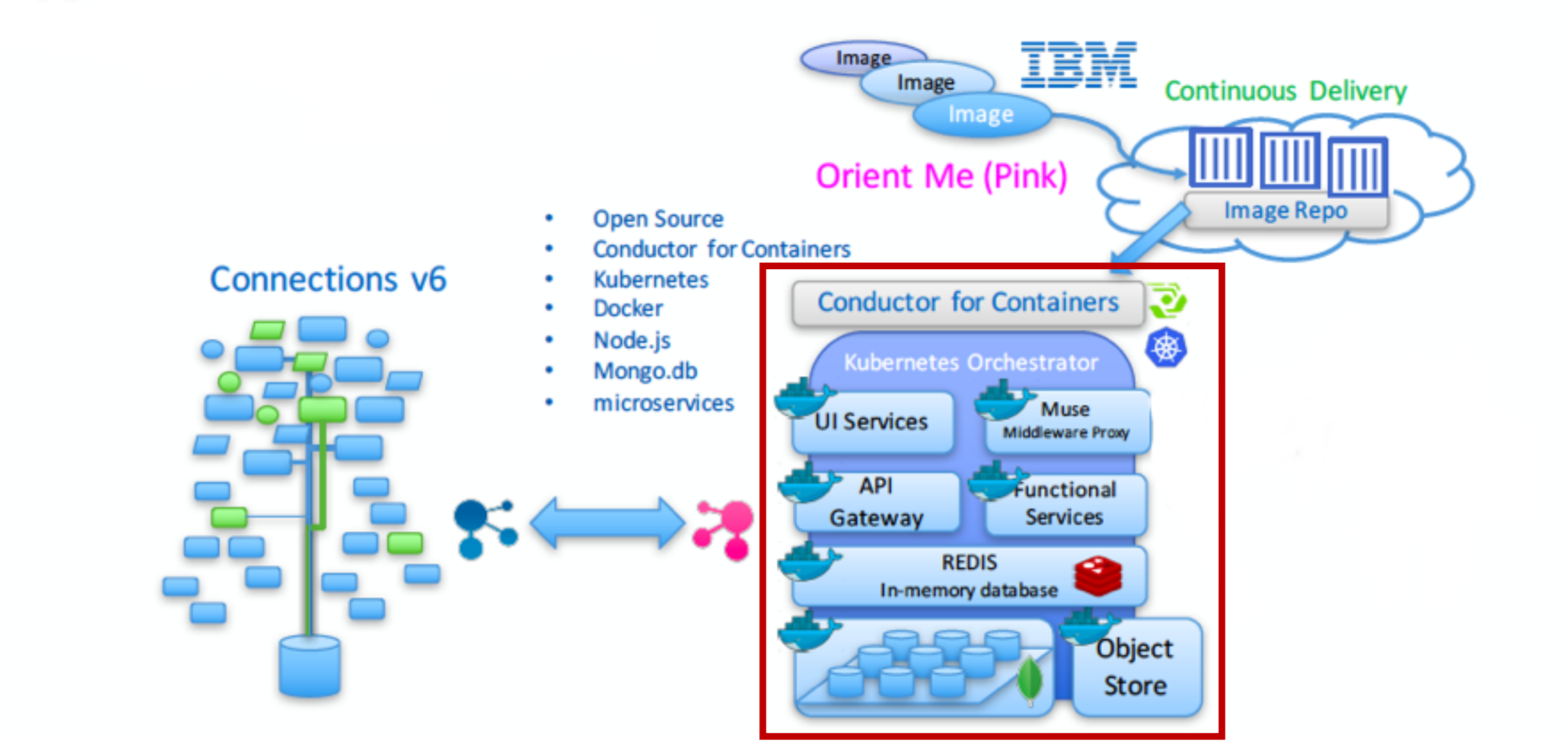

#### **Overview Installation**

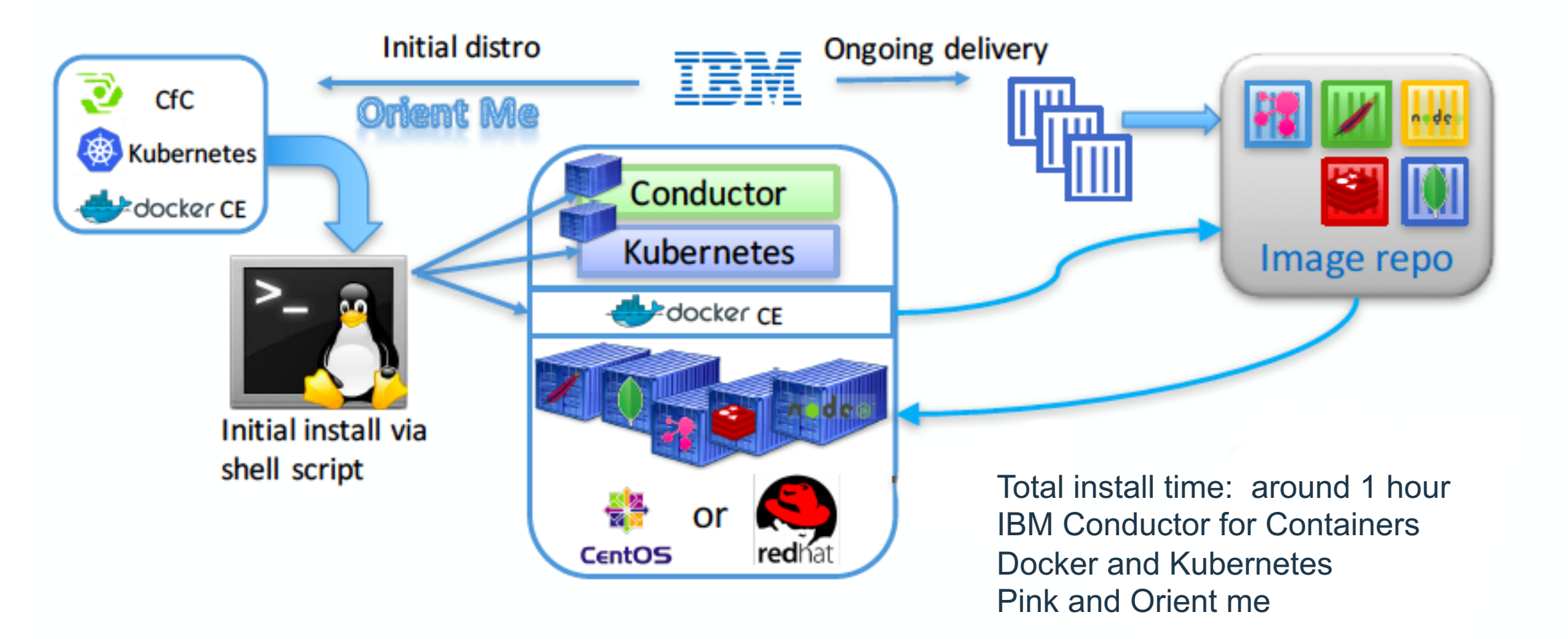

#### Prerequisites

- Pink is designed to be horizontally scalable, but all containers can be installed on one VM for convenience too
- One VM:

CentOS 7.3 or RHEL 7.3, 4 CPU, 16 GB RAM, 200 GB disk (more topologies coming soon)

- Configured CentOS or RHEL distribution yum repository
- root password on Linux VM(s)
- Connections Pink FQHN
- Connections 6.0 (Blue) FQHN
- Connections 6.0 (Blue) WebSphere admin user / password
- Internet connectivity

#### Pitfalls

- You will need to have DNS in place!
- No, connectivity via etc/hosts won't work
- So, if you plan to setup a local VMWare environment on your desktop, enable (or install) a DNS service within the Connections box
- If you have DNS running, make sure that this is not overwritten by DHCP
- Try name resolution from within a POD
- Install as root no sudo...
- Keep your CentOS / Redhat as Spartan as possible
- Disk space: Today, most of the Orient Me code (and middleware) is installed in the root partition (e.g. /dev/centos/root)
- Automatic partitioning assigns only 50% of your available disk space to this

   consider manual partitioning or extend default size

#### INSTALLING THE BASE ENVIRONMENT

#/opt/deployCfC/deployCfC.sh \
 --boot=cnxpink-fqhn
 --master=cnxpink-fqhn
 --worker\_list=cnxpink-fqhn, ...,
 --proxy=cnxpink-fqhn
 --ignore os requirements

#/opt/deployCfC/deployCfC.sh --help

### SETTING UP THE PERSISTENT VOLUMES

```
# mkdir -p /pv/mongo-node-{0,1,2}/data/db
# mkdir -p /pv/solr-data-{1,2,3}
# mkdir -p /pv/zookeeper-conf-{1,2,3}
# mkdir -p /pv/zookeeper-data-{1,2,3}
# chmod -R 777 /pv
```

```
# kubectl create -f /install-dir/fullPVCs.yml
# kubectl create -f /install-dir/fullPVs_hostPath.yml
```

#### **INSTALLING ORIENT ME**

# cd /install-dir/microservices/hybridcloud/
# ./install.sh

### What is happening

- Push Docker images into local registry
- Deploy Docker images via Kubernetes using Yaml files
  - \* lifecycle management characteristics how and when

\* ports

- \* resource consumption
- \* number of instances
- \* everything configuration

#### In case something went wrong

#/opt/deployCfC/deployCfC.sh \
 --boot=cnxpink-fqhn
 --master=cnxpink-fqhn
 --worker\_list=cnxpink-fqhn, ...,
 --proxy=cnxpink-fqhn
 --ignore os requirements

--uninstall=clean

#### Step 3: Connecting Orient Me <-> WAS Elements

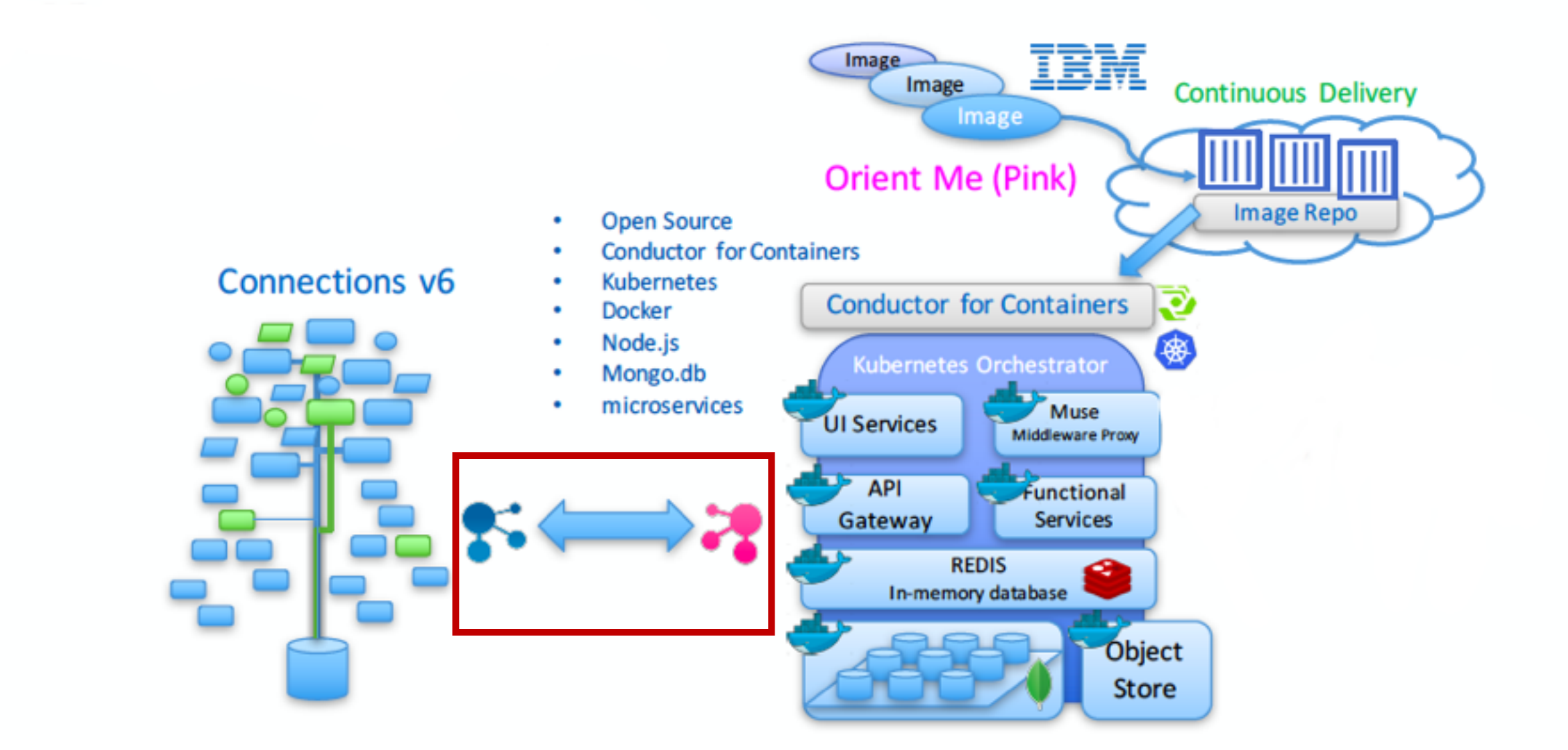

#### ENABLING PROFILES EVENTS FOR ORIENT ME

| 2         | *F:\IBM\Wizards\TDIPopulation\win\TDI\conf\LotusConnections-config\tdi-profiles-config.xml - Notepad++ [Administrator] | _ 🗆 X    |  |  |  |
|-----------|----------------------------------------------------------------------------------------------------|----------|--|--|--|
| File Ed   | lit Search View Encoding Language Settings Tools Macro Run Plugins Window ?                                            | х        |  |  |  |
|           |                                                                                                    |          |  |  |  |
|           |                                                                                                    |          |  |  |  |
| httpd.    | conf 🔀 🔚 tdi-profiles-config.xml 🔀                                                                                     |          |  |  |  |
| 10        |                                                                                                    | ~        |  |  |  |
| 11        | The source code for this program is not published or otherwise                                                         |          |  |  |  |
| 12        | <pre><!-- divested of its trade secrets, irrespective of what has been--></pre>                                        |          |  |  |  |
| 13        | <pre><!-- deposited with the U.S. Copyright Office--></pre>                                                            |          |  |  |  |
| 14        |                                                                                                    |          |  |  |  |
| 15        | ***********************************</td <td></td>                                                                      |          |  |  |  |
| 16        |                                                                                                    |          |  |  |  |
| 17        | <tdiconfig <="" id="tdi-profiles" td=""><td></td></tdiconfig>                                                          |          |  |  |  |
| 18        | xmlns="http://www.ibm.com/profiles-config"                                                                             |          |  |  |  |
| 19        | xmlns:tns="http://www.ibm.com/profiles-config"                                                                         |          |  |  |  |
| 20        | xmlns:xs1="http://www.w3.org/2001/XMLSchema-instance"                                                                  |          |  |  |  |
| 21        | xs1:scnemalocation="nttp://www.iDm.com/profiles-config profiles-config.xsd">                                           |          |  |  |  |
| 22        | <profile_xtensionattributes></profile_xtensionattributes>                                                              |          |  |  |  |
| 20        | This extension attribute is required by the 'WyJinks' profile widget                                                   |          |  |  |  |
| 25        |                                                                                                    |          |  |  |  |
| 26        | <pre>cymlFileAttribute</pre>                                                                                           |          |  |  |  |
| 27        | extension Id="profileLinks"                                                                                            |          |  |  |  |
| 28        | achemaFile="profile-links.xsd"                                                                                         |          |  |  |  |
| 29        | indexBindingExpr="/linkroll/link/@name   /linkroll/link/@url">                                                         | _        |  |  |  |
| 30        | <pre>indexFields&gt;</pre>                                                                                             | =        |  |  |  |
| 31        | <indexfield fieldexpr="/linkroll/link/@name" fieldname="linkName"></indexfield>                                        |          |  |  |  |
| 32        |                                                                                                    |          |  |  |  |
| 33        | -                                                                                                    |          |  |  |  |
| 34        | <pre></pre>                                                                                                    |          |  |  |  |
| 35        |                                                                                                    |          |  |  |  |
| 36        | cproperties>                                                                                                    |          |  |  |  |
| 37        | <property name="com.ibm.lconn.profiles.config.EnableManagerChangeEvent" value="true"></property>                       |          |  |  |  |
| 38        | <property name="com.ibm.lconn.profiles.config.EnableTDIEventOverride" value="true"></property>                         |          |  |  |  |
| 39        | -                                                                                                    |          |  |  |  |
| 40        |                                                                                                    |          |  |  |  |
| 41        |                                                                                                    |          |  |  |  |
| 42        |                                                                                                    | <u> </u> |  |  |  |
| eXtensibl | e Markup Language file length : 1,969 lines : 42 Ln : 36 Col : 5 Sel : 0   0 Windows (CR LF) UTF-8                     | INS      |  |  |  |

#### CONFIGURING HTTP SERVER FOR ORIENT ME

| 2                                          | *F:\IBM\HTTPServer\conf\httpd.conf - Notepad++ [Administrator]                                                                                                    |                       | - 🗆 X         |  |  |
|--------------------------------------------|----------------------------------------------------------------------------------------------------|-----------------------|---------------|--|--|
| File Ed                                    | lit Search View Encoding Language Settings Tools Macro Run Plugins Window ?                                                                                                |                       | Х             |  |  |
| l                                          |                                                                                                    |                       |               |  |  |
| 📇 tdi-profiles-config.xml 🗵 🔚 httpd.conf 🗵 |                                                                                                    |                       |               |  |  |
| 881                                        |                                                                                                    |                       | ^             |  |  |
| 882                                        | Win32DigableBccentFy                                                                                                    |                       |               |  |  |
| 884                                        | HIGZDIDADICHOOLPUDA                                                                                                    |                       |               |  |  |
| 885                                        |                                                                                                    |                       |               |  |  |
| 887                                        | LoadModule Was_ap22_module "f:\IBM\WebSphere\Plugins\bin\32bits\mod_Was_ap22_http.dll<br>WebSpherePluginConfig "F:\IBM\WebSphere\Plugins\config\webserver1\plugin-cfg.xml" |                       |               |  |  |
| 888                                        |                                                                                                    |                       |               |  |  |
| 889                                        | LoadModule ibm_ssl_module modules/mod_ibm_ssl.so                                                                                                    |                       |               |  |  |
| 891                                        | Listen 0.0.0.0:443                                                                                                    |                       |               |  |  |
| 892                                        | Wintual Heat #:442                                                                                                    |                       |               |  |  |
| 894                                        | ServerName wwts-martti-ic6.ibmcollabcloud.com                                                                                                    |                       |               |  |  |
| 895                                        |                                                                                                    |                       |               |  |  |
| 896                                        | ProxyPreservenost on<br>ProxyPass "/social" "http://wwts-martti-om.ibmcollabcloud.com:30001/social"                                                                        |                       |               |  |  |
| 898                                        | ProxyPassReverse "/social" "http://wwts-martti-om.ibmcollabcloud.com:30001/social"                                                                                         |                       |               |  |  |
| 899                                        | ProxyPass "/itm" " <u>http://wwts-martti-om.ibmcollabcloud.com:31100/itm</u> "<br>ProxyPassReverse "/itm" "http://wwts-martti-om.ibmcollabcloud.com:31100/itm"             |                       |               |  |  |
| 901                                        |                                                                                                    |                       |               |  |  |
| 902                                        | #DocumentRoot C:\IBM\HTTPServer\htdocs                                                                                                    | 1                     |               |  |  |
| 904                                        | SSLEnable                                                                                                    |                       |               |  |  |
| 905                                        |                                                                                                    |                       |               |  |  |
| 907                                        | SSLDisable                                                                                                    |                       |               |  |  |
| 908                                        |                                                                                                    |                       |               |  |  |
| 910                                        | ProxyPreserveHost On                                                                                                    |                       |               |  |  |
| 911                                        | ProxyPass "/social" "http://wwts-martti-om.ibmcollabcloud.com:30001/social"                                                                                                |                       |               |  |  |
| 912                                        | ProxyPassReverse "/social" " <u>nttp://wwts-martti-om.ibmcollabcloud.com:300001/social</u> "<br>ProxyPass "/itm" "http://wwts-martti-om.ibmcollabcloud.com:31100/itm"      |                       |               |  |  |
| 914                                        | ProxyPassReverse "/itm" "http://wwts-martti-om.ibmcollabcloud.com:31100/itm"                                                                                               |                       |               |  |  |
| 915                                        | Kevfile "F:\IBM\HTTPServer\kevs\kev.kdb"                                                                                                    | 1                     |               |  |  |
| 917                                        | SSLStashFile "F:\IBM\HTTPServer\key.sth"                                                                                                    |                       | ≡             |  |  |
| 918                                        |                                                                                                    |                       | $\overline{}$ |  |  |
| Normal t                                   | ext file length : 31,931 lines : 918 Ln : 914 Col : 77 Sel : 0   0                                                                                                    | Windows (CR LF) UTF-8 | INS           |  |  |

#### REDIRECTING TRAFFIC TO REDIS APPLICATION

# kubectl get services

Check <port-number> for redis container

# cd /installdir/microservices/hybridcloud/bin
./configureRedis.sh cnxpink-fqhn <port-number> http://cnxblue-fqhn

#### IMPORT EXISTING USER INTO ORIENT ME

# kubectl get pods -o wide

• Look for number in people-migrate-XXXXX-XXXXX

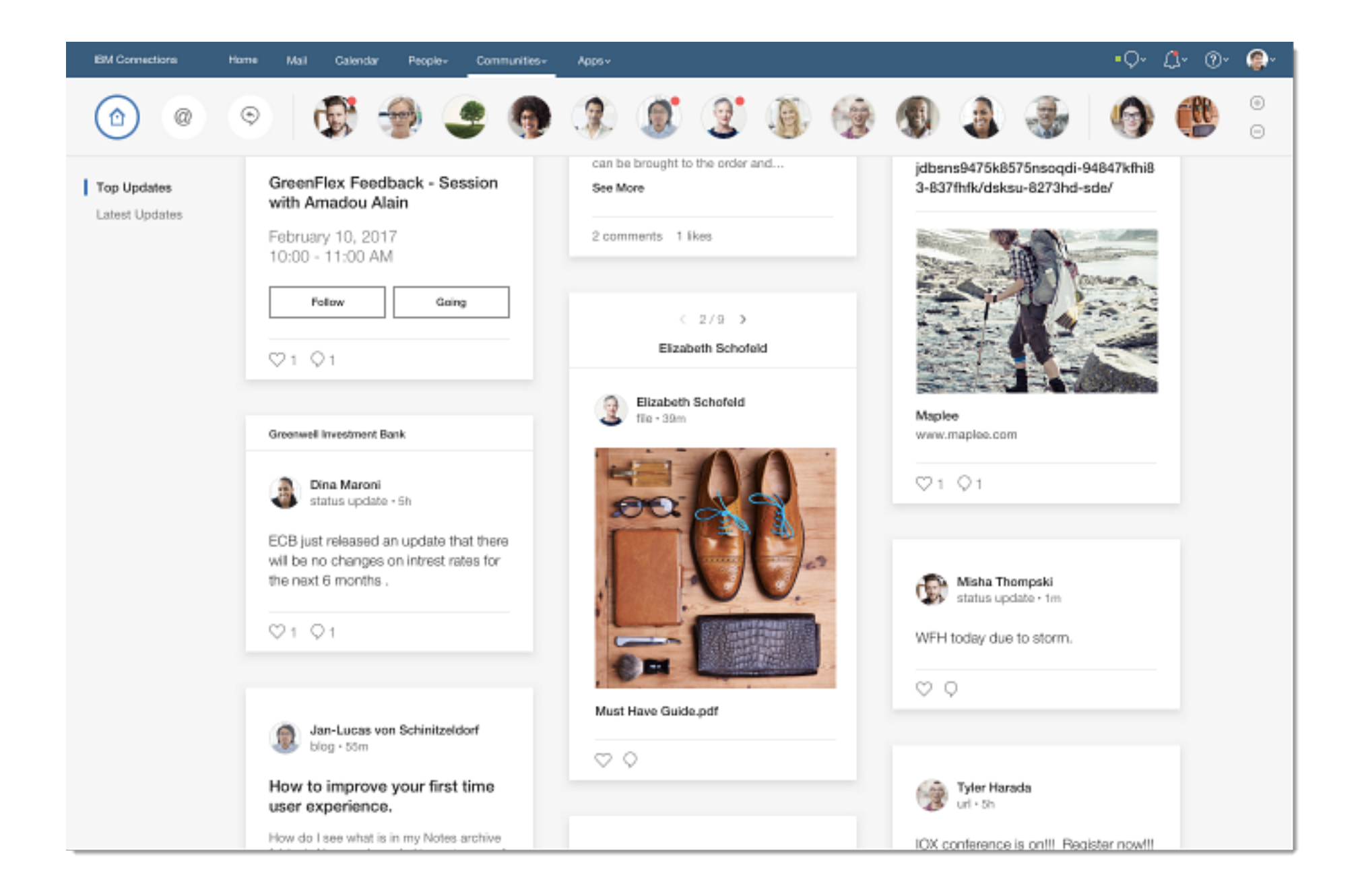

# Installationserfahrungen mit Connections 6: Deep Dive

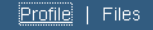

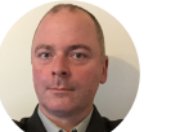

Matthias Schneider

L2 Certified Leading Technical Sales Professional - IBM Social Business and Collaboration Solutions IBM

NAHMITZER DAMM 12, BERLIN, 12277, Germany matthias.schneider@de.ibm.com 49-7034-643-1478 Profil Dateien

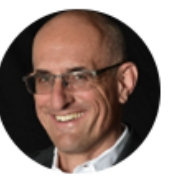

Hagen Bauer Executive IT Specialist - IBM Collaboration and Talent Solutions, Germany

IBM GUSTAV-HEINEMANN-UFER 120, KÖLN, 50968, Germany

hagen.bauer@de.ibm.com 49-7034-6431091

Chat | Weitere Aktionen ~